### Daisy og søgning på AO

Michael Dupont

hen Til , Bred hen vente olitel. Bubits Ron itim, Stanterine Daskgauscust Sizes, 2017, Das ektyling Vorge in the is . at Barch agier were og Ephilesta ng Ophaldeine. Optegnelse par tagle of Altragheting of an dil of 180 behild hatforming Stork . for the Unghost Joyen Farin Jorgenian Sigen Ellen Harrier Margan hermather toy , at her i have Seguets og Byerars offer forthe afterhant Brown , men have , talonis Natur ses, der codan ikke nel Admid ling clan ghof a Skippt inthe of Gaurda, Figsbur fromthen have for at women the ser Unstart hackefabrikent land Sycallaren Forgeneer 2 mitinginga 4 1 Justif Alfred Allini Rouse Henningine of this Advisor - (2.3 clas) May regain the g lypice gon. Sum Habrier eithand at about Bollowie; her in Highore Prast Timber Invourin Legen Maria for grandies Maithanglor of filge to lije to the , is Nili Labor in frand of Aperaty to gen poor torings (24 char) of Biskibater 29 clas in allyndings frenklige Oning 2 Anne Mary Miden Liles 1 dangentes ; higi tarugnadi Unghast hasmen forgerein Vigen Maren Starsan 4 Titre Millon 2 hange house che's 4th Maytalence Hanimar Day's 27 day of broge ( 28 chas ) 1 Asschikes Orendance . 6 Peres Net 1 bandiles 8-7 Christoppe y They blue tribes havy the . Enhourand Firsemand . Rymultarie Toinseen 8 Anne Brus Hans James ( 13 dar) of Stops (23 das) 3 Par Rigenslegen 2 6 th Later 10 confind 6 1 Animie Nores / Chafol (ichen Opiali") Ung hart Anders Townwind 2 Bodit Marie O'l andersaher andago tillunghing de 3 Maran is 4 charres As Skiffe for allen beingertiger it and as Brek Filyselounde bo logument of Straje Strand in fand 1 1 Morten Niels Se falogo Kielis of 27 Jan 2 Suger Mans my Integenter Aflering ; i dan to 3 hour Maria light the manuer d'actorne , deal all filleglight for Doct at Komme of me + Christoffer Me aportand Tops (25 thes) if Sports 23 1842 1 5 Anna Marie Shelpeforelly and her , theye ( Marten Mai Affale and Gosforvalhen an obigen High Christen cherrises View Boird Paris Continion 1 Made Led. Third offerning brie the handle wit her Legligher p-" Suge ( 37 clas ) Athir . 8 Ani mice d 1 alle itas . I at vorchage Water Inferences and by

# Hvad kan vi nå?

- Hvordan du finder frem til det rigtige arkivalie
- Det store problem: Hvad hedder myndigheden
- Daisy
- Arkivalieronline
- Opgave om skifter
- (Opgave om faderskabssager)

# Hvordan du finder det rigtige arkivalie

- Vigtigt, før du søger i Daisy eller Arkivalieronline
- Arkivhåndbøger
- Skal have en idé om, hvad du vil finde
- Læs om det (grundighed sparer dig på længere sigt!)

# Arkivhåndbøger

- Jytte Skaaning og Bente Klercke Rasmussen: Find din slægt og gør den levende, div. udgaver
- Albert Fabritius og Harald Hatt: Haandbog i Slægtsforskning, div. udgaver
- Hans H. Worsøe: Politikens håndbog i slægtshistorie, div. udgaver
- *Kilder til dansk forvaltningshistorie,* bind 1-5

### Proveniensprincippet

- Myndighedernes orden bevares
- Arkivalier arkiveres efter proveniens
- Skal forstå administrationen og myndighederne
- Arkivalier kaldes sjældent det, man leder efter

# Hold øje med

- Hvilken <u>myndighedstype</u>, der behandler sagerne (amt, politi, kommune, sogn osv.)
- Hvad <u>arkivaliet</u> ofte kaldes (journalsag, skifteprotokol, straffeakt osv.)
- Disse to oplysninger skal bruges i Daisy og Arkivalieronline

# Det store problem: Hvad hedder myndigheden?

- DIGDAG
- Digitalt atlas over Danmarks historisk-administrative geografi
- "Nøglen" til Rigsarkivets samlinger
- Kan vælge år + myndighedstype og se myndighedens omfang og navn på den tid
- Skal bruge oplysningen om myndighed, når du skal søge i AO og Daisy

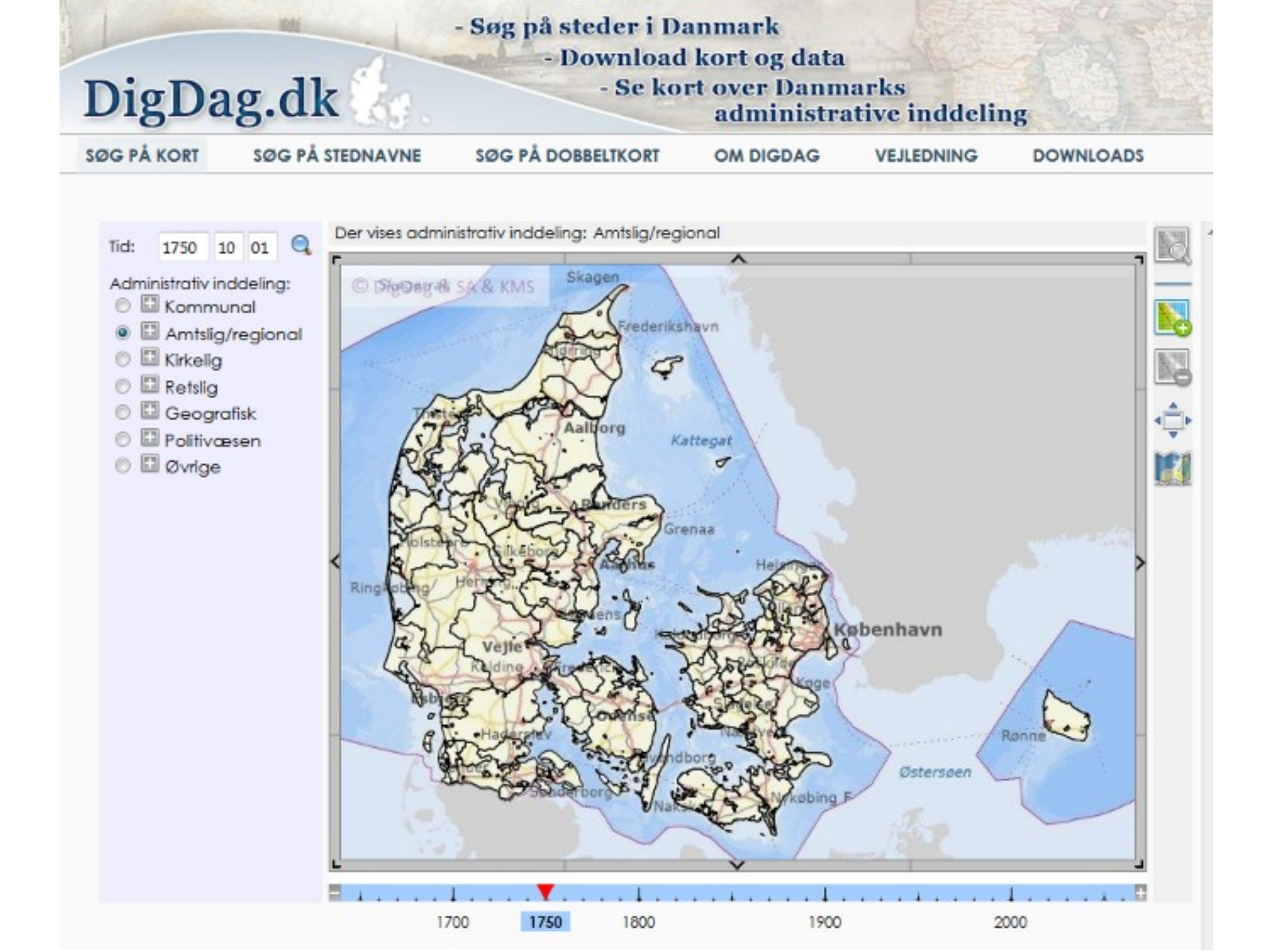

# Daisy

- <u>Dansk Arkivalie InformationsSY</u>stem
- Rigsarkivets arkivdatabase en elektronisk arkivregistratur
- Findes: <a href="https://www.sa.dk/daisy/daisy\_forside">https://www.sa.dk/daisy/daisy\_forside</a>
- Henviser både til
  - originale arkivalier, der skal bestilles frem
  - scannede arkivalier, der kan ses i Arkivalieronline
- Daisy er den sikre indgang!

### Første skridt: Opret en brugerprofil

### • Findes: <a href="https://www.sa.dk/daisy/auth/registration">https://www.sa.dk/daisy/auth/registration</a>

Ny bruger

- > Offentlig myndighed eller privat arkivskaber: Opret låner
- > Bruger uden e-mail-adresse: læs her
- > Opret en brugerprofil herunder, så du kan bestille arkivalier hos Rigsarkivet.

#### Personoplysninger

Felter markeret med en rød stjerne \* skal udfyldes.

| E-mail*             |                              |
|---------------------|------------------------------|
| Adgangskode*        | Skal indeholde mindst 6 tegn |
| Gentag adgangskode* |                              |
| Navn*               |                              |
| Firma               |                              |

### Mærkelige ord

- Arkivskaber = Den, der har skabt arkivet (fx Helsingør Byfoged, Odense Amt, Glostrup Sogn, Mogens Glistrup)
- Arkivserie = Det, arkivaliet bliver kaldt (fx journalsag, skifteprotokol, straffeakt)

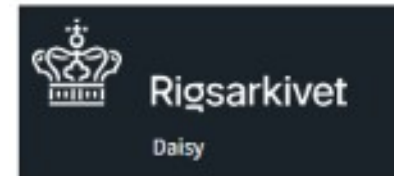

### Log ind

📢 Læs højt 🔒 Print

#### MINE BRUGERSIDER

Log ind

| NV | bruger? |  |
|----|---------|--|

SØG OG BESTIL

### > Søg efter arkivalier

| H1    | ÆL | P | TT | 1 | SØ  | G | 0G  | R | EST | TT |
|-------|----|---|----|---|-----|---|-----|---|-----|----|
| 11.21 |    |   |    | - | 210 | - | 0.0 | ~ | 2.5 |    |

Om arkivalierne

Sådan søger du

Sådan bestiller du

Tips til søgning

Ordforklaring

Andre søgemuligheder

INFORMATION

Privatlivspolitik

Cookiepolitik

Tilgængelighedserklæring

| Søg i | arkivaliesamlingerne |
|-------|----------------------|
|-------|----------------------|

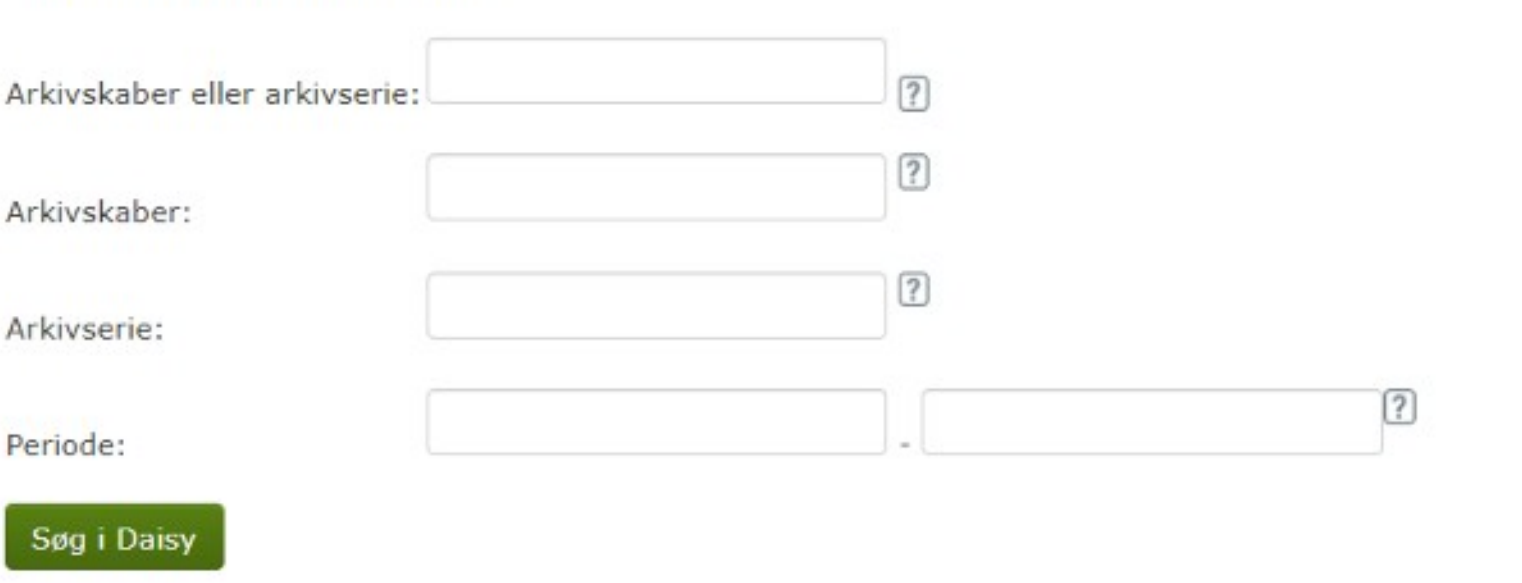

### Her kan du:

- > Søge efter arkivalier og få vist information om dem.
- > Bestille arkivalier til brug på en læsesal.
- > Se indscannede arkivalier online.

Indscannede arkivalier kan ikke bestilles til brug på læsesal.

# Udfyld søgefelter

- Udfyld arkivskaber + Periode
- Udfyld arkivskaber + Arkivserie + Periode
- Pas på, du ikke begrænser din søgning
- Er du ikke vant til at bruge Daisy, så nøjes med arkivskaber + periode

# Eksempel på søgning

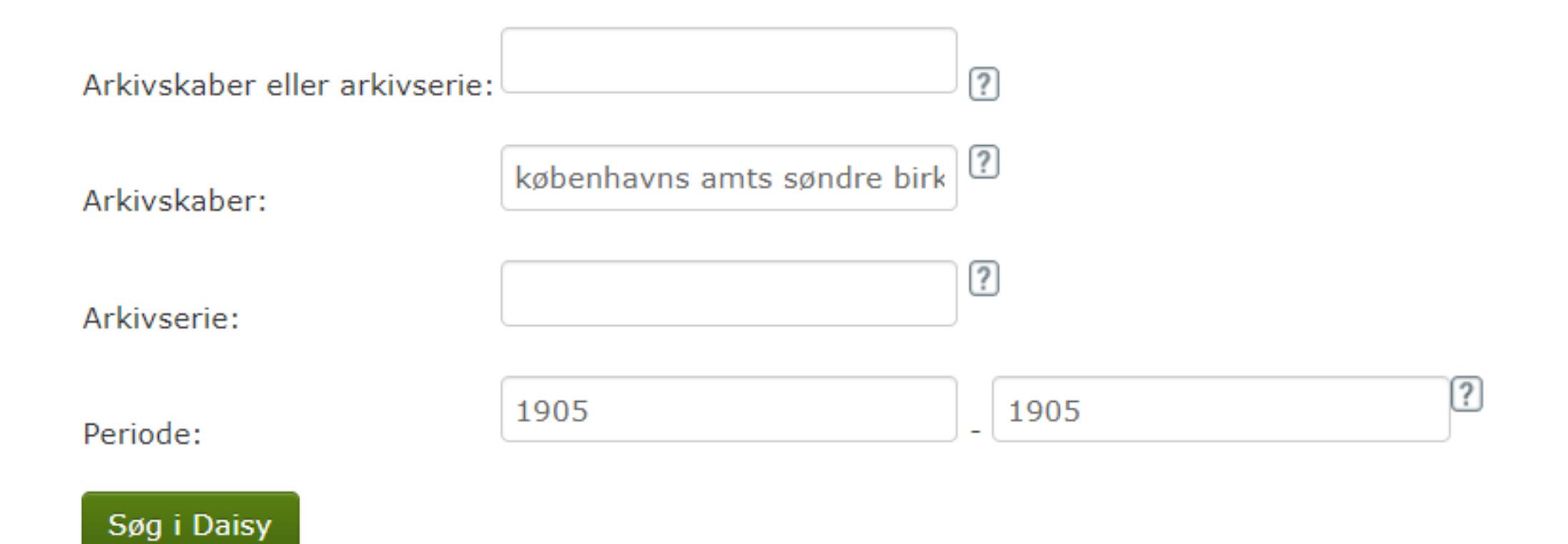

# Udpeg det rigtige resultat

- Når du trykker på "Søg i Daisy", får du en liste over de arkivskabere, der indeholder de ord, du har søgt efter
- Hvis du kun søger på arkivskabere, får du kun vist arkivskabere
- Udpeg det rigtige resultat
- Lad dig ikke forvirre af en lang resultatliste, men led efter den myndighed, du fandt i DIGDAG

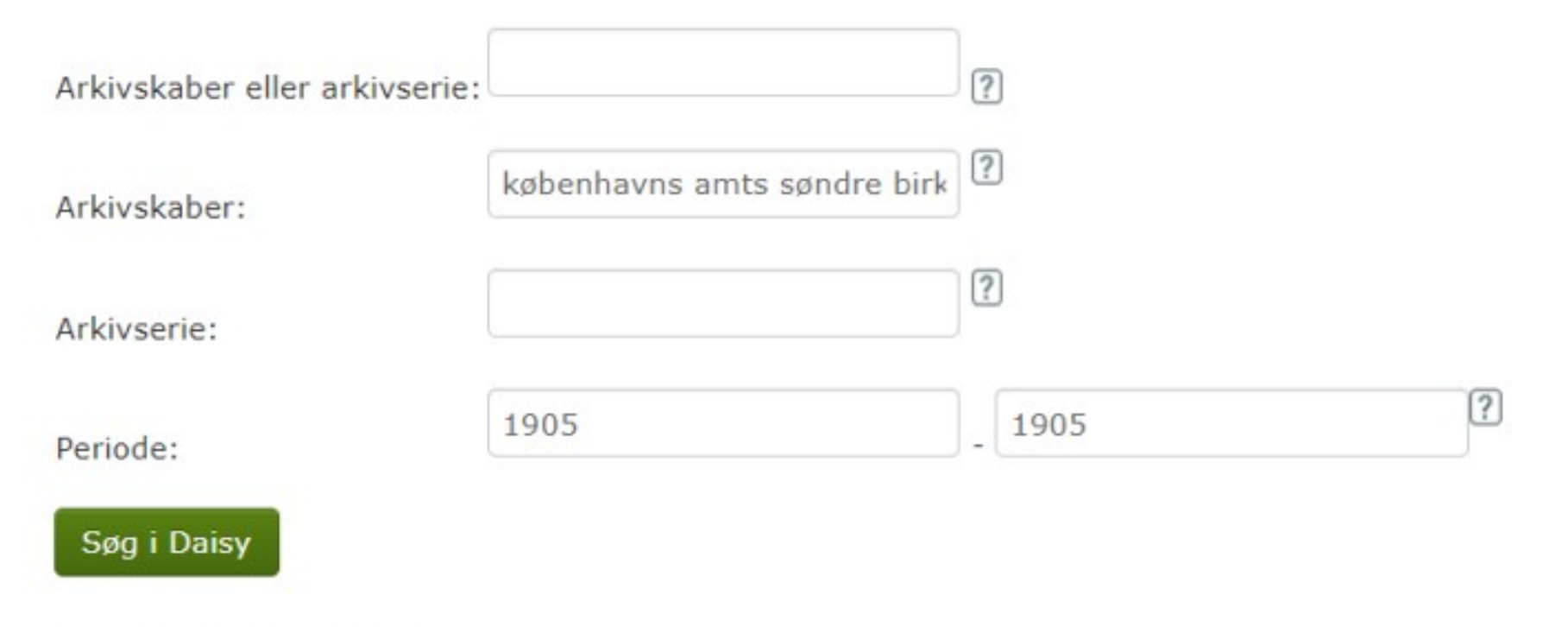

Der blev fundet 4 poster. Side 1 af 1.

| Fra ? | Til  | Arkivskaber ?                                                                     | Arkivserie ?    |
|-------|------|-----------------------------------------------------------------------------------|-----------------|
| 1889  | 1957 | Den Overordentlige Sundhedskommission for Københavns Amts Søndre Birk             | vis arkivserier |
| 1889  | 1957 | Epidemikommissionen for Københavns Amts Søndre Birk                               | vis arkivserier |
| 1858  | 1953 | Forligskommissionen for Københavns Amts Nordre og Søndre Birk samt Amager<br>Birk | vis arkivserier |
| 1888  | 1919 | Københavns Amts Søndre Birk (2)                                                   | vis arkivserier |

### Vis arkivserier

- Vis arkivserier = Åben registraturen
- Får vist en liste over de arkivalier, der findes i det pågældende arkiv
- Kun de arkivalier, der dækker den periode, der er søgt efter
- Alfabetisk eller kronologisk ordnet
- Brug evt. browserens søgefunktion (fx Ctrl + F)

#### Arkivskaber:

### Københavns Amts Søndre Birk (2)

FraTilOfficielle navne18881919Københavns Amts Søndre Birk (2)

Læs mere om arkivskaberen

Antal arkivserier i perioden: 115 Antal arkivserier i alt: 152

| Fra ? | Til  | Arkivserier ?                                     |
|-------|------|---------------------------------------------------|
| 1888  | 1916 | Anmeldelser til handelsregister                   |
| 1865  | 1920 | Antegnelser til skiftedesignationer               |
| 1621  | 1966 | Arkivregistratur, Retsbetjente Gl. Københavns Amt |
| 1889  | 1919 | Auktionsdokumenter                                |
| 1888  | 1935 | Auktionsprotokol                                  |
| 1887  | 1949 | Bestillingsmænd                                   |
| 1890  | 1919 | Civil sageliste                                   |
| 1888  | 1956 | Dombog for straffe- og politisager                |
| 1888  | 1956 | Dombog, Straffesager                              |
| 1888  | 1917 | Domprotokoller for civile sager                   |
| 1888  | 1956 | Domprotokoller for politi- og justitssager        |
| 1888  | 1921 | Dødsanmeldelsesprotokol                           |
| 1832  | 1934 | Eksekutorboer                                     |
| 1832  | 1934 | Ekstraordinære boer                               |
| 1888  | 1919 | Ekstraretsprotokol                                |
| 1000  | 1010 | Fagaddalumantar                                   |

### Vælg arkivaliet

- Find den arkivserie (arkivalie), du skal bruge, og klik på det
- På næste side får du oplysninger om arkivserien (arkivskaber(e), andre navne, samt medietype)
- Hvis det findes i AO, er der et direkte link
- Hvis det findes i AO, kan du ikke bestille det i original

. . . .

### Arkivseriens indholdsoversigt

### Arkivserien

| Skifteprotokol (1888 - 1922)                                                                                    |
|----------------------------------------------------------------------------------------------------|
| Københavns Amts Søndre Birk (2) (1888-1919) , Retten i Københavns Amts<br>Søndre Birk, Skifteretten (1919-1922) |
| Skifteprotokol (Officielt)                                                                                      |
| Dannelse: 1888 - 1922                                                                                           |
|                                                                                                    |

Dele af arkivserien er scannet. Den scannede del af arkivserien kan du læse online. Denne del kan derfor ikke bestilles til brug på læsesal. Den del af arkivserien, der ikke er scannet, kan du bestille til brug på læsesal. Der kan dog være visse udlånsbegrænsninger.

### Indholdsoversigt

| Medietype: 🙆               | Arkivinstitution: 0 | Arkivseriens indhold: 🙆 |
|----------------------------|---------------------|-------------------------|
| Original, Papir m.m.       | Rigsarkivet         | Vis indhold             |
| Brugskopi, Mikrofilm 35 mm | Rigsarkivet         | Vis indhold             |
| Kopi, Scannet              | Arkivalieronline    | Læs arkivaliet          |

### Arkivseriens Indhold

### Arkivserien

| Arkivserie:                 | Skifteprotokol (1888 - 1922)                                           |
|-----------------------------|------------------------------------------------------------------------|
| Arkivskabere:               | Københavns Amts Søndre Birk (2) (1888-1919) , Retten i Københavns Amts |
|                             | Søndre Birk, Skifteretten (1919-1922)                                  |
| Arkivseriens navn:          | Skifteprotokol (Officielt)                                             |
| Arkivseriens datering:      | Dannelse: 1888 - 1922                                                  |
| Pakkeindhold beskrives med: | dato (år, måned, dag)                                                  |

### Arkivseriens pakker

| Pakkenr. | Indhold fra <u>0</u> | Indhold til | Bestilling       |
|----------|----------------------|-------------|------------------|
| 1        | 1888 6 16            | 1893 11 27  | Læs arkivaliet   |
| 2        | 1893 11 27           | 1897 11 26  | Start bestilling |
| 3        | 1897 11 18           | 1902 11 10  | Start bestilling |
| 4        | 1902 11 15           | 1908 2 24   | Læs arkivaliet   |
| 5        | 1908 2 8             | 1911 10 31  | Læs arkivaliet   |
| 6        | 1911 11 3            | 1917 4 4    | Læs arkivaliet   |

# Bestilling af arkivalier

- Tryk på "Start bestilling"
- Skal være logget ind

| Bestilling               |                                             |
|--------------------------|---------------------------------------------|
| Indtast                  | Kvittering                                  |
| bestillingsoplysninger > | Se/print kvitteringen for din<br>bestilling |

#### Pakkens indhold:

| Arkivserie:          | Skifteprotokol (1888 - 1922)    |
|----------------------|---------------------------------|
| Arkivskaber:         | Københavns Amts Søndre Birk (2) |
| Arkivinstitution:    | Rigsarkivet                     |
| Medietype:           | Original, Papir m.m.            |
| Beskrivelse fra/til: | dato (år, mäned, dag)           |
| Indhold fra:         | 1893 11 27                      |
| Indhold til:         | 1897 11 26                      |
| Pakkens Nr:          | 2                               |
|                      |                                 |

#### Indtast bestillingsoplysninger

| RA, Kalvebod Brygge | ~ | 01-03-2024 |  |
|---------------------|---|------------|--|

# "Mine bestillinger"

- Holder styr på dine bestillinger
  - Klar til benyttelse
  - Bestillinger under behandling
  - Lånetid udløbet
- Får en automatisk mail, når det bestilte arkivalie er klar
- Vent med at tage på læsesalen, til mailen kommer
- Kan låne 15 stk. pr. dag (10 stk. ved fjernlån)
- Lånetid er 15/30 dage (90/60 dage ved forlængelse)

# Arkivalieronline

- Arkivalieronline (AO) = Rigsarkivets scannede arkivalier
- Findes: <u>https://www.rigsarkivet.dk/arkivalieronline/</u>
- AO er en indgang til de digitaliserede arkivalier, der findes i Daisy
- AO og Daisy er direkte knyttet sammen
- Alt, der findes i AO, findes også i Daisy

# Udfordringer

- Skal overskueliggøre mange arkivalier
- Arkivalier gemmer sig i Daisy, men synliggøres i AO
- Men AO kan godt være lidt uoverskuelig!

### Mest benyttede temaer

### Kirkebøger

Fødsel, konfirmation, vielse og begravelse. Se kirkebøger fra Danmark, oversølske menigheder og borgerlige vielser.

 $\rightarrow$ 

### Folketællinger

Hvem boede på adressen? Se Folketællinger fra Danmark, den danske koloni i Vestindien og tyske folketællingskort.

 $\rightarrow$ 

### Lægdsruller

Mænd, der kunne udskrives til militærtjeneste. Se lægdsruller og søruller fra Danmark og navnelister fra preussiske myndigheder.

 $\rightarrow$ 

### Skifter

Opgørelser over en afdød persons ejendele, værdier og arvinger. Se skiftearkivaller fra hele landet.

### Temaer A-K

### Centraladministrationen

Danske og Tyske Kancelli, Rentekammeret, ministerier, repræsentationer i udlandet, Kongehuset, kort og tegninger og DSB.

 $\rightarrow$ 

### Fængsler og forbedringsvæsen

Indsat I arresten, forbedringshus eller straffeanstalt. Se arrest- og fangeprotokoller, navnelister, stambøger og fotos.

 $\rightarrow$ 

### Gejstligheden

Skifter for præster, arkiver fra sogne og pastorater, kommunionprotokoller og sager fra

### Ejendomme

Dokumentation om huse og grunde. Se tingbøger, brandforsikringsprotokoller, matrikler og realregistre til skødeog panteprotokoller.

 $\rightarrow$ 

### Færøerne

Folketællinger samt regnskaber og sager om færøske forhold fra den danske centraladministration.

 $\rightarrow$ 

### Godser

Godsarkiver og ryttergodser. Se skiftemateriale, retssager, udskrivningsvæsen og fæstebreve.

### Folketællinger

Hvem boede på adressen? Se Folketællinger fra Danmark, den danske koloni i Vestindlen og tyske folketællingskort.

 $\rightarrow$ 

### Fæstevæsen

Oplysninger om fæstebonden, hartkornets størrelse og vurdering af ejendommen. Se fæsteprotokoller og fæstebreve.

 $\rightarrow$ 

### Grønland

Folketællinger, regnskaber og sager om grønlandske forhold og handlen. Fx skibsjournaler,

# Opgaver

N

# Opgave om skifter

- 1. del
  - Læs de uddelte sider om skifter
  - Hvad er myndighedstyperne?
  - Hvad kaldes arkivalierne?
- 2. del
  - Find et skifte

Hvis arvingerne var umyndige, kunne arven indsættes i overformynderiet (se afsnit 12.11.), hvorfra den først kunne udhetales, når arvingen blev myndig eller (indtil 1857) blev gift med en fuldmyndig mand. Vær også opmærksom på, at hvis der kun var umyndige arvinger, kunne alle afdødes ejendele - besøre og fast ejendom - sælges på auktion, da rede penge var lettere for overformynderiet at bestyre. En anden mulighed var, at arven blev stående i dødsboet som en hæftelse på ejendommen. Skifternes afslutning indeholdt ofte bestemmelser om, at den efferlevende ægtefælle forpligtede sag til at give de umyndige børn en kristelig opdragelse, samt fade og klæder. Døtrene blev ofte lovet et "frit bryllup", ligenom der kunne være bestemmelser om, at børnene skulle have nærmere bestemte møbler og effekter samt afdødes tøj.

- Hvis boets udgifter var større end indtægterne, var hoet fallit (dvs. insolvent), og der var flere muligheder for skiftets slutning:
  - Hvis kreditorerne (typisk godsejøren) helt eller delvist eftergav gælden, kunne den efterlevende ægtefælte overtage boet mod senere at betale gælden helt eller delvist.
  - En anden mulighed var, at boets ejendele bûde løsare og fust ejendom blev solgt på avktion (se afsnit 12,12.). Når avktionen var afholdt, blev boet gjort op igen. Hvis der nu var overskud, blev dette fordelt til arvingerne etter ovenstående regler, men hvis der stadig var underskud, blev de indkomme penge fordelt til kreditorerne, således at Kongen først fik sine penge (f.eks. skatter), herefter herskabet (hvis det var en fæster), afdødes begravelse og til sidst - i forhold til hvor meget de høvde til gode de øvrige kreditorer, så tænge pengen røkte.

Alle skifter sluttede meit, at de tilstedeværende skrev under på det passerede. Her finder din således underskrifter for: skifteforvalteren, vitterlighedsvidnerne eller vurderingsmændene, enkomanden eller enken med lavværge, og ærvingerne med evt, værger og kunatoren. Af underskrifterne kan du se, om de selv kunne skrive, om de nøjedes med at skrive deres initialer (AJS – Anders JenSen, MHD = March HansDatter), eller om de fik hjælp. Hjælpen blev angivet enlen som "med ført Pen" (m.f.P.) eller "med påholden Pen" (m.p.P.).

Når skiftehundlingen var slut, blev der udfærdiget et skiftebrev, dvs. en afskrift af hele skifteforretningen. Hver arving fik desuden en lodseddel eller boslod, så denne over for tredjernand kunne bevise sin ret til arven.

#### 12.3. Arkivalierne

De ældste skifter finder du i <u>retsbetjentenes</u> gantle tingbøger, men Danske Lov fra 1683 påbød, at der skulle føres særskilte skifteprotokoller med kopt af de udstedte skiftebreve. For godsernes vedkommende var det dog først i 1719, at der kom krav om særskilte skiftepretokoller. Efterhånden som skiftevæsenet blev udviklet, indførtes også andre protokoller. Du skal være opmærksom på, at alle arkivalier vedrørende skiftevæsenet skal affeveres til landsarktverne, og at materialet skal være mindst 50 år gammelt, før du må se det.

#### 12.3.1. Dødsanmeldelsesprotøkoller

I 1792 indførtes, som tidligere nævnt, en arveafgift. Det blev i den forbindelse påbudt, at alle dødsfald skulle anmeldes til <u>skiftemyndigheden</u>. I begyndelsen blev anmeldelserne indført i skifteprotokollen, men efterhånden anlagde de fleste myndigheder en særlig **dødsanmeldelsesprotokol**, der blev ført kronologisk.

I dødsammeldelsesprotokollerne får du oplysning om afdødes navn, dødsdato, bopæl, ægteskabelig stilling, erhverv, arvingerne, og hvem der anmeldte dødsfaldet. Endelig får du oplysning, om hvorvidt der blev afholdt ordinært eller ekstraordinært skifte, om den efterlevende hensad i uskiftet bo, om der var testamente og moger mere. Hvis der står EL beryder det, at afdøde Ejede Intet, og derfor blev der ikke afholdt skifte. Det samme gælder, når der står, at boet blev udlagt til dælming af begravelsenomkostningerne.

Fra dødsanmeldelsesprotokollerne får du en henvisning til, hvor skifterne er indført i skifte- og registreringsprotokollerne, og evt. hvilket sagsnummer skiftet havde. Du bar derfor altid først finde dødsfaldet i dødsanmeldelsesprotokollen, der efter retsreformen i 1919 blev omdøbt til skiftesaglister.

For Københavns vedkommende skal da være klar over, at hefolkningen i perioden 1771-1863 var inddelt i ni rangklasser, og at der vær forskellige protokoller for hver klasse. De dadafald, der medfarte et offentligt skifte, blev nævnt i den respektive rangklasses forseglingsprotokol, mens de dødsfald, der ikke medførte offentligt skifte, blev indført i de sikaldte <u>hvidebøger</u> (der blev kaldt således, fordi de havde hvid indbinding). I hvidebøgerne kan du derfor både finde dem, der var så fattige, at der ikke vær noget at skifte, og dem, hvis skifter blev behandlet af ekstraordinære skifteforvaltere, dvs. samfrænder, kommissarier og eksekutorer. Også dødsanmeldelser for dem, hvis ægtefielle sad i uskiftet bo, og dem, hvis arvinger overtog dødsboet til privat skiftebehandling, findes i hvidebøgerne. På Landsarkivet for Sjælland, Lolland-Falster og Bornholm kan du på læsesalen finde registre til både forseglingsprotokollerne og hvidebøgerne.

#### 12.3.2. Registreringsprotokoller

De storre skillemyndigheder indførte ofte i løbet af 1800-tallet særlige registreringsprotohøtler, hvori registreringen af afdødes efterladenskaber blev indført. Vær opmærksom på, at sognefogederne på landet kunne have deres egne registreringsprotokoller. Disse findes nu i retsbetjentarkiverne. Hvis der ikke findes særskilte registreringsprotokoller, er registreringen indført i skifteprotokollen.

#### 12.3.3. Skifteprotokoller

1 skifteprotokollerne blev selve skifteforretningerne indført i kronologisk orden, men vær optnæcksom på, ut protokollerne er meget forskellige. Ved de mindre skiftenyndigheder finder da både dødsammeldelser, registreringer og selve skiftedelingen i samme protokolskifteprotokollen - men ved de større skiftennyndigheder blev bødelingen behandlet i flere protokoller, de såkaldte dødsammeldelses-, registrerings- og skifteprotokoller.

De første skifteprotokoller var ofte mangelfuldt fort, men i 1790 kom der en forordnang, der indskærpede, at alle skifter skulle indføres i skifteprotokollen under bobehandlingen. Protokollen skulle autoriseres og revideres af amtmanden samt forsynes med <u>navneregistre</u>. Desaden skulle alle skiftensyndigheder hvert år indsende en fortegnelse over afsluttede og uafsluttede skifter (skiftedesignationer) til amtmanden (se afsnit 12.6.1).

Disse nøvneregistre, der enten kan være i særskilte protokoller eller i et særligt afsnit af selve skifteprotokollen, er en god hjælp, når du skal finde skifterne. For at lette brugen af skifteprotokollerne har flere landsarkiver opstillet kopier af nøvneregistrene på læsesalene. Hvis ikke myndigheden selv har ført et register, kan landsarkiverne have udarbejdet navneregistre, som også står på læsesalene. Spørg ved læsesalsvagten.

Du skul desuden være opmærksom på, at mange slægts- og lokalhistorikere har udarbejdet nye registre - ofte med korte uddiag af skifternes navnestof - til mange skifteprotokoller. Disse registre kan enten være udgivet i bogform (se litteraturfisten) eller gjort søgbare vin Internetter, men der er ikke nogen bestemt hjemmeside, hvor du kan søge i alle skifteregistrene. Til gengæld ligger registrene på indtasterens private hjemmeside eller på de slægtshistoriske foreningers hjemmesider. I litteraturfisten kan du finde adresserne på nogle af disse

#### 12.3.4. Dokumenter til skifteprotokoller

I dokumenterne til skifteprotokollerne kan du finde bilag, der blev brugt ved skifteforrerningen. Det kan være regninger for medicin og begravelse, fuldmagter, arveafkald, aflægtskontrakter, testamenter, avisannoncer etc. I nogle tilfælde er bilagene ikke nævat i skifteprotokollen, så dokumenterne kan gemme en uventet guldgrube af oplysninger. Du skal derfor altid kontrollere, hvad der findes af dokumenter.

#### 12.3.5. Koukurshoer

De lokale skiftennyndigheder hehandlede ikke kun skifter, men også konkurser. Der var to former for konkurser: frivillige ophudsboer og tvungne fallitter. Ved flere skiftennyndigheder er døkumenterne i konkurssager skilt ud i særlige påkker. Dokumenterne kan indeholde mange oplysninger af stægts- og erhvervshistorisk betydning f.eks. lister over kredittører, opgareher over varelagre, obligationer, pantebreve osv. Ofte blev ejendelene sølgt på auktion, og så kan du finde flere oplysninger i auktionsprotokollerne og -dokurnenterne (se afsnit 12.12.).

Dit skal være opmærksom på, at konkurser efter handlende, fabrikanter og skibsredere i København efter 1872 blev behandlet af Sø- og handelsrettens skifteretsafdeling, hvis arkiv ligger på Landsarkivet for Sjælland, Lolland-Falster og Bornholm.

Vær opnærksom på, at også konkursboer etter slægtninge, naboer og forretningsforbiddelser kan have interesse, da dine forfædre kan have haft penge til gode i boet.

#### 12.3.6. Andet materiale

1 skiftennyndighedernes stkiver kan du finde meget andet materiale bl.a. regnskaber over afsimtede boer, kunterbeskildelser og værgemålsprotokoller.

#### 12.4. Her finder du skifterne

Far du begynder at lede efter skifterne, skal du vide, hvem der huvde den ordinære skiftemyndighed (skiftejurisdiktion - dvs. skifteretsområde - som afdade hørte til). Skiftevæsenet er det område, hvor du mærker mest til det standsopdelte samfund, da skiftemyndigheden indtil 1849 var forskellig alt efter den stilling, man huvde. For at finde den rigtige skiftemyndighed skal du vide følgende:

- Afdødes navn.
- Omtrentlig dødsdag og -årstal,
- · Dedsstedet (afdødes bopæl).
- · Afdødes erhverv (høstruer og børn fulgte mandens erhverv).

Når du har besvaret disse fare sporgstrål, kan du se, hvor du kan finde skifferne i skernaet nedenfor.

Landdistrikterne:

| Boboere på selvejerjord:<br>f. eusbessiddere (grover og barsrer)<br>Godsejere<br>Sologiere Horredgindsforpagtere<br>Girálo kgt. orchedoriumi<br>Chrile ader, fræteatatus<br>Inderdered flærerer de                                  | Far 1793    | Androamica                                                            | LA   |
|----------------------------------------------------------------------------------------------------|-------------|-----------------------------------------------------------------------|------|
| THESE RECENT OF GROUP AND A STREET                                                                                                    | 11.536-1515 | Herredstageden eller hijkedommerco                                    | 1.9  |
| Beforeso pil godser:<br>Passiere (også anvefæstere)                                                                                                    | For 1817    | Godeojoron og godiojonde institutioner                                | LA   |
| Lephasmand<br>Hotdergårdsforpagiere<br>forde, og sylsforvali ne                                                                                                    | (#17-1850   | Herredsfögeden, firtkedommeren<br>eller godsojaren (kan store godser) | LA.  |
| Goduernes rjenestafolk                                                                                                    | 1850-1919   | Hærredsfögeden øller birkedeningsren                                  | 1.A  |
| Beboote under kursbraiddernes<br>automandsorgråde.<br>Leusbickets besjente<br>Forpagtere af hovødgårds<br>Arvefirstere af hovød- og ladegårde<br>Roslartere<br>Sköv- og jagthetjerte<br>Indviddere/afhegjaftelk<br>Albivisefirmener | For 1850    | Leasbesidderen                                                        | LA   |
| Andre vivile uden flestestatis                                                                                                    | 1851-1919   | Herreitsfogeten eller birkesforgancerga                               | LA   |
| Pathighermaner                                                                                                    | 1803-1857   | Fattighteenmissionen v. auguspravien**                                | T.A. |
|                                                                                                    | 1867-1919   | Herrodsligeden eller birkedeturreren                                  | LA   |

#### Londdistrikterne (fortsat):

| Krongodser    | Fer 1850   | Ridofogotica actore sattsforvalteres, | LĂ   |
|---------------|------------|---------------------------------------|------|
|               | Ellar 1850 | Herredsfägeden eller bickedommeren    | T.A. |
| Rythergodises | 1670-1770  | Regimentisskriveren                   | LA   |

Skiftengyndigheden overgik til herodslögedenne efterhånden som de gamle ærtimand frariskte
1828 blev det bestent, at afdede fæligkemmens efterhalenskalter folg skulle tages under skifteltehand-hing, men kunne overtages dietate af fattigkemmissionen til dæletting af dens omkostninger. Dog skulle dødsfaldet stødig anmeldes til skiftertyrefigheden.

#### Byerne:

| Kabstalaburgere | far: 1919 | Magiatant og byføged | LA |
|-----------------|-----------|----------------------|----|
|                 |           |                      |    |

#### Gejstlige:

| Bakopper<br>Prosite<br>Prattie<br>Degne<br>Klokkere og kiteketer<br>Skoleholdere                                                  | Far. 18197 | Far 1807 Hercedeprovener                                                 |      |
|----------------------------------------------------------------------------------------------------|------------|--------------------------------------------------------------------------|------|
| Latinskolernes disciple                                                                                                    | 1807-1919  | På landet: herredsfogeden eller<br>bitkrekenmeren<br>I byerne, byfogeden | LA   |
| Hafelatous gejitlige perionale ved<br>Haf- og sfotiskirkerne i Københuvn,<br>Fredesisborg og Hebingør<br>Lærere ved Frederiksborg | Far 1807   | Den kel. Kondessonnrius                                                  | LASI |
| Lende scole                                                                                                    | 1507-1919  | På landet: betredsfogeden eller<br>hiskedecumeren<br>I byerne: byfogeden | LASI |

Ann.: Gejatlige skifter i København blov i 1771 overtaget af Hof- og stadsretten.

#### Jøderne i København, Helsingør og Fredericia:

| Menigheden | 1736-1814 | Mørrighedens ældste og forstæder     | R.A.<br>1.A |
|------------|-----------|--------------------------------------|-------------|
|            | 1814-1919 | Byfogeden (den stedlige rotsbetjuni) | T.A.        |

#### Anm.: Se også kapitel 9, afsnit 9.10.2

#### Kebonhava;

| Civile mogspensoor                      | For 1771  | Hebenen                                 | LASI    |
|-----------------------------------------|-----------|-----------------------------------------|---------|
|                                         | 1771-1919 | Hof- og stadsreteres skiftebouumssion   | LASI    |
| Civile embodianizad og fanktionærer     | For-1771  | Borgrotten                              | LASI    |
| (kgr. co-france) outen ranig            | 1771-1919 | Hol- og stadurettens skift,skommission  | E.A.S.J |
| Alet. beigere                           | Dor 1771  | Bytinger                                | LASI    |
|                                         | 1771-1919 | Hof- og stadsrettens skiftskommission   | LASI    |
| Københøvuske fallitheer                 | 1872-1919 | Se- og handelsichen                     | LASI    |
| Betjente vod Vajsenhaszt                | 1727 1771 | Vajsinhuseta ski Kenst                  | LASI    |
|                                         | 1771-1919 | Hol- og stadsrettern skiffelcomminaset  | LASI    |
| Betjante ved Prederiks Houjsital        | 1756-1771 | Fasiletiks Hospitals skifteret          | 1.ASI   |
|                                         | 1771-1919 | Hof- og stødsrettens skullekommission   | LASI    |
| Universiteur:<br>Professorer<br>Betjone | Far: 1771 | Konsistoisum (kun 1a arkivaber hevaret) | RA      |
| Lande mend                              | 1771-1919 | Hof- og stadorttets skiftekounsission   | LAST    |

#### Sornholm:

| Landbefolkningen | For 1761  | Skifteskriverep               | LASJ |
|------------------|-----------|-------------------------------|------|
|                  | 1761-1919 | Hereedsfügeden                | LAS) |
| Piybofulkmingen  | Eur: 1939 | Bylogeden                     | LASJ |
| Clinistianse     | For 1855  | Audiumen ved fiestningen      | LASJ |
|                  | 1855-1919 | Herredefogeden i Øster Hereod | LASI |

#### Amager:

| Defolkningen i Store Magleby | Eur ER34  | Schouten       | LASI |
|------------------------------|-----------|----------------|------|
| -5-0128M                     | 1822-1919 | Didontomorenen | LASI |

# Svar: Myndighedstyper

- Retsbetjente
- Godser
- "skiftemyndigheden"
- "København"
- Sognefogederne på landet (arkivalier i retsbetjentarkiver)
- Skemaet over myndighedstyper s. 221-

### Svar: Arkivalierne

- Tingbøger (ældre tid, retsbetjentene)
- Skifteprotokoller
- Dødsanmeldelsesprotokollen
- Forseglingsprotokoller (København)
- Hvidebøger (København)
- Registreringsprotokoller (større skiftemyndigheder)
- Dokumenterne til skifteprotokollerne

### Find et skifte: Glostrup Sogn

1906. - 12. November Horissinge. 1906. - 16. November Glostrup. Tens Jensen. Good i Avedore 17. Oktober 18 43. Soit i Avedore 17. Oktober 18 43. Son af Huseger Jen Seter Meincher Justin Marguthe Oledatter 103

# 1. trin: Hvad hedder myndigheden? Se i DIGDAG

#### Almindeligt kort 🕄

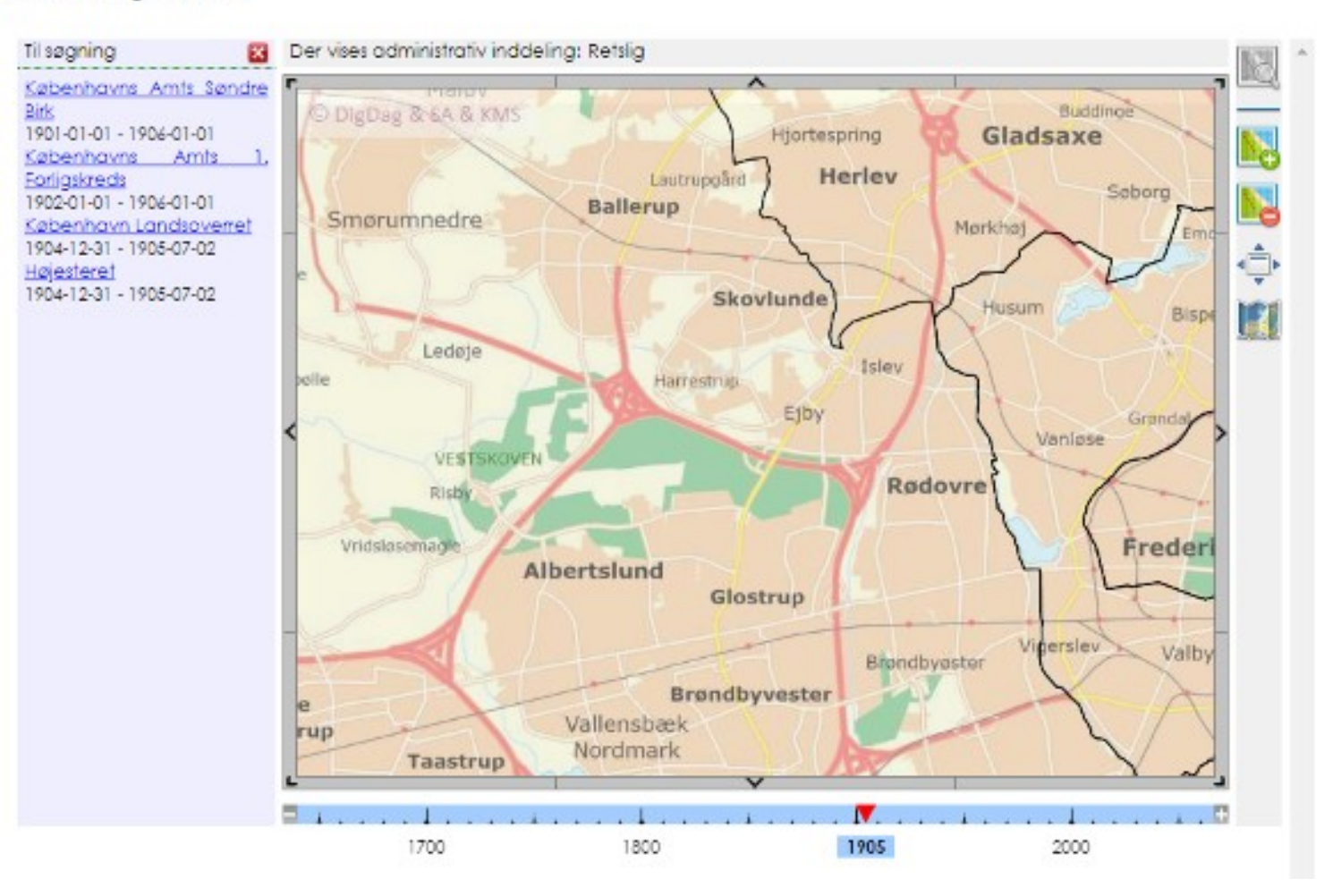

### 2. trin: Findes skiftearkivalierne i AO?

### Skifter, hele landet

#### Amt

#### Arkiv

Københavns Amts Søndre Birk (2) ×

### Indhold

- Dødsanmeldelsesprotokol (1888 1921)
- Ekstraordinære boer (1832 1934)
- O Navneregister for tinglæste løsørebehæftelser: Appendix til realregister (1888 1916)

-

\*

- Navneregister til skifteprotokol (1888 1922)
- Navneregister: Forskellige dokumenter (1835 1927)
- Navneregister: Løsørepant mv (1835 1927)
- Register over ekstraordinære boer (1750 1905)
- Registreringsprotokol (1888 1921)
- Skifteprotokol (1888 1922)
- Skifteregister (1832 1891)

### 3. trin: Kan den døde findes i dødsanmeldelsesprotokollen?

endy, 1 eng mand, Veler Inkin hundles i ushift Bs mich lin laptite in the fing his aninge iden at Brit has what loget

# 4. trin: Står der noget i skifteprotokollen?

floelings dere 15 Sounder 1905. Christine Smalle Lebyer J. Pansee Rout is cauledes could get af bemiline Invation laty an f Janew Ast prival Behavelling Back after Gaardy's of Tousings Juns June 48.19-7 Der frent saat Anon Vil Teleuchaus deute sindre Minks thiflast. - I lorbin delse med den til Shifleretten skele Anmeldeter ver al Gaard in af Thissing your funne den the d. A ved Jalen at afgand, let lader jeg instructive to bucke belen fermine of Jenen my heard gouriger at annelde at min afdode stand the har vaul i ander Of leekab und med mig, og al han akke eftertades sig andre his sarvinger und vore efternamete helenton I Stalle Justine Justing in powegenfanktioner bast Bender te luce, Tobuchaver Involunand Rece Muniche furner, for Sunge Schustinger Martin Junen, Mathefograghe, reden Just Groug Junen first to Marts 1885 Landenand Forming is und hvicke jug ourker all forblive hunddende skipled to idet jeg littader min at herine bie ouston. unde landykke fra devingerne, der ere fuldungudige undlagen Jens Georg, der er mindreaarig, men hun bushikkede Kinator has medicuderstruck. Fininge der 26 Ameruper 1906. Vacun Jusen. Induleguede Arringer efter Gaardiger Juns Jun as hissinge randykker herved i at Apelide been aller Junew forblier heuriddende i mkighet Be Mille Jennine Lederene, land Bendir Lederen, Filer Segura Jun Christian Andin June, Jen georg June Jun Andreas Forman Au.

### 5. trin: Er der skiftedokumenter? Skal bestilles

#### Arkivseriens Indhold

#### Arkivserien

| Skiftedokumenter (1888 - 1919)                   |                                                                                                    |
|--------------------------------------------------|----------------------------------------------------------------------------------------------------|
| Københavns Amts Søndre Birk (2) (1888-1919)      |                                                                                                    |
| Skiftedokumenter (Officielt)                     |                                                                                                    |
| Dannelse: 1888 - 1919                            |                                                                                                    |
| Regnskabsär/Løbenummer (Regnskabsär, Løbenummer) |                                                                                                    |
|                                                  | Skiftedokumenter (1888 - 1919)<br><u>Københavns Amts Søndre Birk (2) (</u> 1888-1919)<br>Skiftedokumenter (Officielt)<br>Dannelse: 1888 - 1919<br>Regnskabsår/Løbenummer (Regnskabsår, Løbenummer) |

#### Arkivseriens pakker

| Pakkenr. | Indhold fra 🙆      | Indhold til        | Bestilling       |
|----------|--------------------|--------------------|------------------|
| E-1      | 1.4.1888,31.3.1889 | 1.4.1889,31.3.1890 | Start bestilling |
| E-2      | 1.4.1890,31.3.1891 | Ingen beskrivelse  | Start bestilling |
| E-3      | 1.4.1891,31.3.1892 | Ingen beskrivelse  | Start bestilling |
| E-4      | 1.4.1892,31.3.1893 | Ingen beskrivelse  | Start bestilling |
| E-5      | 1.4.1893.31.3.1894 | Ingen beskrivelse  | Ctort hostilling |

# Opgave om faderskabssager

- Læs de uddelte sider om faderskabssager
- Hvad er myndighedstyperne?
- Hvad kaldes arkivalierne?

Optyvninger herom kan du finde i fængselsarkiverne. Ligesom det tidligere var muligt at søge fritagelse for at stå åbenbart skrifte, var det også muligt at søge fritagelse fra de otte dages fængsel. Disse ansøgninger, som der skulle betales for, hlev sendt gennem biskoppen til Danske Kancelli, og du kan finde ansøgningerne med bilag dels i bispearkiverne, dets i Danske Kancellis arkiv. Hvis de fik fritagelsen, skulle der betales bøde til det nærmeste hospital, i hvis arkiv oplysningerne findes. Fængselsstraffen blev afskaffet i 1800.

Indtil 1812 skulle hogge forældre tillige betale lejermålsbøder. På landet betad det, at bøden - efter indhereming fra præsten - skulle betales til lenet indtil 1660 og derefter til amtstuen. Oplysningerne kan derfor findes i lens- og amtstuearkiverne. Når bøden var betalt, blev den opført på lens- eller amtsregnskabet (kontributionsregnskabet) under uvisse indbegter. Regnskaberne findes på Rigsarkivet. For kobstædernes vedkommende findes oplysningerne i byens reguskaber, der ligger i magistratsarkivet eller rådstuearkivet. Regnskaberne findes også i købstødsregnskaberne på Rigsarkivet,

Vær opmærksom på, at soldater og flådens matroser var fritaget for bøden første gang, de fik barn uden for ægteskab. Hvis forældrene ikke kunne betole bøderne, kunne de straffes på kroppen, hvilket betod, at de enten blev idømt tugdnusarbejde, fængsel på vand og brød eller sat i gabestokken foran kirken et passende attal søndage i træk (til menighedens apot og spe).

For mødre gjaldt særlige regler, hvis de fik tre barn uden for ægteskab. Så var straffen indtil 1751 den vanærende kagstrygning, hvor bødren skulle give hende 27 slag med ni ris (tre slag med hvert ris). I perioden 1751-1866 blev hun idømt seks til otte års tugthusstraf. Oplysningerne herom findes i tugthusarkiverne. Det var nutligt at slippe for straffen ved at soge om kongelig nåde. Ansøgning skulle indsendes gennem antmanden til Danske Kancelli eller Justi(aministeriet, i hvis arkiver oplysningerne findes.

#### 6.9.1. Barnemoderen herunder hemmeligt fødende

Mødrenes identitet er der sjældent tvivl om, selvom traditionerne kan fortælle om "falske mødre", dvs. tilfælde, hvor kvinden har opgivet forkert næn, eller hvor en anden kvinde har påtaget sig moderskabet. For at forebygge fødsler i dølgsmål (hemmelighed) og barnemord, blev der indført mulighed for at føde hemmeligt enten på et frit jordemøderhus (elter 1750) eller på Fødselsstiftelsen i København (oprettet i 1757), Indtil 1908 kunne kvinder føde 100 pct, hemmeligt på Fødselsstiftelsen, men i 1908 fik de fødende pligt til at oplyse deres navn, som blev skrevet i den hemmelige protokol. Begrundelsen var, at hospitalet omskede mulighed for at kunne underrette slægtninge, hvis moderen skulle do i barselssetigen. Først i 1938 blev adgangen til at føde hemmeligt ophævet, men reglerne om hemmeligholdelse gælder stadig for fødsler før den 1. januar 1938.

ikke alle fødsler på Fødselsstiftelsen var hemmelige, og derfor kan du i mange tilfælde finde oplysninger om mødrene enten i Fødselsstiftelsens kirkebøger (der findes på Landsarkivet for Sjælland, Lolland-Falster og Bornholm for perioden indril 1910), i protokollerne over fødsler eller i de såkaldte udsætterprotokoller over hern, der blev sot i pleje. Fødselsstiftelsens atkiv findes på Rigsarkivet for tiden indtil 1861, mens de senere protokoller skal tindes på Rigshospitalets kordegnekontor. Du skal være opntæcksom på, at du ikke selv får lov til at se i udsætterprotokollerne, idet kun Rigsarkivets personale har hov til at slå op i protokollerne. Bemærk desuden, at oplysninger fra Fødselsstiftelsens årkiv først kan ethverves 100 år efter fødslen, og kon efterkommere efter de fødende kvinder må få oplysningerne udleveret. Dog kan personer født i perioden mellem den 1. juli 1908 og den 31. december 1937 - ved henvendelse til Rigsbospiralets kordegnekontor - mod forevisning af legitimation få udstedt bevis for, hvem deres mor er.

#### 6.9.2. Baruefaderen herunder alimentationsbidrag og føderskabssager

Mødre havde oprindeligt ikke pligt til at opgive faderens navn, men fra 1968 var det en forudsælning for at modtage offentlig hjælp til barnets underhold. Først i 1937 blev det bestemt, at faderskabet skulle søges fastslået, da barnet på dette tidspunkt fik arveret efter faderen og bans slægt. Moderen skulle berefter senest en måned efter barnets fødsel opgive faderens navn til <u>politimesteren</u> og i Kabenhavn til Københavns Overpræsidium, i hvis arkiv oplystingerne findes. I særlige tilfælde konne moderen blive fritaget fra pligten til at oplyst faderens navn. Fritagelsen blev kon givet under hensyn til barnets tarv og gjaldt kan så længe, det ikke blev søgt offentlig bjælp til barnets underhold. Siden den 1. juli 2002 har moderen haft pligt til at oplyste faderens navn.

I mange familier findes en tradition om, at Kongen, greven, de spanske soldater eller andre kendte mennesker var far til en af anerne. Som slægisforsker er det spændende at efterforske sagen, men det er sværi ut få bevis for fraditionens sandhed. Først når traditionen er bevist, fores den biologiske far ind i anetavlen.

I Dummark gælder stadig den fra romerretten kendte sætning "pater est quem nuptiæ demonstrant", dvs. ægtemanden må antages at være far til de i huns ægteskab fødte børn, indbi det bøvises, at han ikke kan være det. Bevisbyrden påhviler den, der rejser tvivl om faderskabet. Som slægisforskere ud vi også følge reglen, selvom moderne undersøgelser har bevist, at ca. ti pet, af alle ægtemænd ikke er fær til børnene i deres ægteskab.

Indeil 1763 var faderen fri for forpligtelser, hvis han havde betalt boden for tejermålet, men fra 1763 kunne en far, der anerkendte faderskabet til et barn født uden for ægteskab, pålærgges at betale halvdelen af udgifterne til barnets underhold (alimentationsbidrag). indtil barnet fyldte ti år. Senere udvidedes bidragspligten til det fyldte 14. år (1839) og det fyldte 18. år (1888), hvis barnet havde behov for yderligere hjælp. I dag gælder bidragspligten til barnet fyldter 24 år, hvis det er under uddannelse. Hvis du vil undersøge, om en harnefar betalte underholdsbidrag, skal du være opmærksom på følgende:

- Hvis forældrene kunne enes om bidragets størrelse, indgik de en privat overenskomst, og der er derfor ikke noget at finde i arkiverne.
- Hvis faderen anerkendte faderskahet, men forældrene ikke var enige om bidragets størrelse, var det op til amtraanden at fastsæne beløbet og udtierdige en bidragsresolution. Optymingerne findet for tiden indtil 1970 i antmandens arkiv (journalen

eller sterlige alimentationsprotokoller), efter 1970 hos statsamtet og for Kobenhavns vedkommende i Københavns Överpræsidiums arkiv. Fra den 1. juli 2002 kan anerkendelse af faderskab foregå enten ved anmeldelse til ministernalbogsføreren (i Søndertylland til personregisterføreren i kommunen) eller ved henvendelse til statsamtet.

· En egentlig faderskabisag blev oprindeligt anlagt af moderen, hvis faderen ikke anerkendte barnet og ikke ville hidrage til barnets underhold. Efter sogreforstanderskabernes eller sognerådenes oprettelse i 1842 begyndle også de at anlægge faderskabssager med henblik på at få formindsket udgifterne til fattighjælp. Sagen kunne anlægges seks uger for den forventede fødsel (fra 1908 soks måneder før fødslen), men i praksis er sagen offe anlagi, når moderen havde boviser nok, eller når hun opdagede, af faderen var kommet til penge. Dette kunne ske i op til fem år efter føds-Icn. Paderskabssagerne skal findes i resshetjentenes arkiv for perioden 1825-1919 under private pulitisager i politi- eller forhørsprotokollen. Efter 1919 blev sagerne behandlet af politimesteren og dommeren og findes derfar i deres atkiver. Bemærk, at sagen skulle fixes i den retskreds, hvor faderen boede, men muderen bad ofte sin egen retskreds eller amtet om hjælp til anlæggelse af sagen, hvorfor den kan findes i hendes tetskreds som korrespondancesag (journalen oller kopibogen) eller i amtsarkivet, Når en mand var donat til at skulle betale bidrag, blev sagen sendt til amtmanden, der skulle fastsætte dets sterrelse i en bidragsresolution. Hvis moderon opgav fleremulige fædre, kunne de alle idammes bidragspligt, men moderen modtog kun det ene hidrag. Reglen om idønamelse af flere bidragspligtige ophævedes i 1960.

I 1937 begyadte man i Danmark at forotage blodtypebestemmelser, for derved at kunne udelukke en udlagt barnefar. Blodtypebestemmelsen blov foretaget af embedalægen, og oplysningerne findes i hans arkiv. I embedstægearkiverne findes tillige faldbårenhedsskemaer fra 1847. Skemaerne, der var fortrykte, er udfyldt af jordemødrene og indebolder oplysninger om børnenes størrelse og sundhedstilstand. Hvis der blev rejst en faderskabssag, skulte skemaerne hjælpe embedslægen med at afgøre, om børnene var fodt for tidligt eller ej, for derved at kunne afgøre, om det var sandsynligt, at den udlagte børnefar reelt var faderen.

Vær opmærksom på, at faderskabisagens resultat ikke førtes ind i kirkehogen, så den udlagte barnefar kunne attså senere være frifundet, eller hvis der ingen far er anført i kirkebogen, kunne faderskabet alligevel være fastslået. Derfor er det vigtigt at undersøge, om der findes en faderskabssag.

Hvis faderen ikke betalte alimentationsbildraget kunne han efter 1790 indsættes til arbejde i et tagt- og forbedringshus. Oplysninger herom findes i tagt- og forbedringshusenes arkiver. I 1794 blev moderens tet til at opdrage barnet lovfæstet, og det blev pålagt øvrigheden at inddrive bidragene fra genstridige barnefædre. Først fra 1888 konne moderen forskudsvis få udbetalt pengene af det offentlige, hvis faderen ikke betalte. Myndigbederne gjorde dernæst krav gældende over for faderen. Oplysninger herom findes i fogødprotokollerne i retshetjentarkiverne indtil 1919, herefter i politimesterarkiverne. Efterlysninger af udlagte barnefædre og fædre, der ikke betalte faderskabbidrag, blev trykt i *Politiets Efterretninger* (1867-1903) eller i *Statstidende* (efter 1904). Hvis barnet senere sknile have fattighjælp (se kapitel 13, afsnit 13.2), skuile det indtil 1844 ske i det sogn, hvor harnet var født, Efter 1844 var barnet forsørgelsesberettiget i det sogn, hvor moderen opholdi sig ti måneder før fødslen. Derfør slår der i kirkebogen ved barnets fødsel, hvor moderen havde opholdt sig på ti-månedensdagen før fødslen. Børn, der var forsørgelsesberettigede i Køhenhavn, kan efter 1891 findes i kirkebogen for sogn 74 -De Gamles By (tidligere Almindelig Hospital).

Hvis du geme vil se din ogen faderskabssag, og du ikke er fyldt 75 år, skal du søge det pågældende landsarkiv om adgång til at se sagen.

#### 6.9.3. Faderskabssager i Sonderjylland

Indtil 1867 gjaldt de samme regter for anlæggelse af faderskabasager i Sonderjylland som i resten af kongeriget, og du kan derfor finde oplysningerne i amtsarkiverne under fastigsager. Hvis den udlagte barnefar megtede faderskabet, kan du finde sagen i retsberjontarkiverne og i konsitoriernes arktver (i enten ants- eller provstearkiverne). Lejermålshøder skulle betales indtil 1857, og du kan finde oplysningerne dels i arkivalierne vedrørende antternes civilbødesessioner og dels i antstuernes og byernes bøderegistre. I Tønder Byarkiv kan du finde fortegnelser over fødsler uden for ægterkab for perioden 1811-1845 med angivelse af de udlagte barnefædre.

l den preussiske tid skulle faderskabssagerne behandles af antsretterne, men der er ikke bevaret materiale for perioden 1867-1900. Efter 1900 kan du finde sagerne under saggrupperne: civilretlige sager, formyndersager eller værgesager.

#### 6.9.4. Fodsel i dølgsmål

Undertiden findes anmærkninger i kirkehøgerne om fødsel i dølgsmål (hemmelig fødsel) og føsterfordrivelse (provokeret abort). Både fødsel i dølgsmål og føsterfordrivelse var alvorlige forbrydelser, som retsbetjentene skulle undersøgelsesforherene og retssagerne i retsbetjentækiverne indtil 1919, herefter i politimester- og dommerarkiverne. Straffen var indtil 1866 hølshugning, og hovedet skulle sættes på en stage til skæek, og adværsel for andre. Fra 1750'erne blev det dog almindeligt, at kvinderne blev benådet til tugtnis på livstid (se også kapitef 13, afsnit 13.1.5).

Den henrettede måtte ikke begraves i indviet jord, men blev nedkulet på retterstedet. Dog findes der eksempler på, at pårørende til den utykkelige kvinde har søgt og fået tilladelse af Kongen til begravelse på kirkegården dog uden præstens betjening. Ansøgningen skutte indsendes gennem antmanden til Danske Kancelli eller Justitaministeriet, i hvis arkiver oplysningerne findes.

Med straffeloven fra 1866 blev straffen for fødsel i dølgsmål ændret til otte års ophold i et forhedningshus, men i 1930 blev straffen nedsat yderligere. Hvis moderen fik hjælp af ändre, eller andre var vidende om hendes graviditet og nedkomst (eksempelvis faderen, jordemoderen eller husbonden), skulle de også straffes.

# Svar: Myndighedstyper

- Politimesteren
- Københavns Overpræsidium (København)
- Amtmanden (-1970)
- Statsamtet (1970-)
- Retsbetjentenes arkiv (-1919)
- Politimesteren (1919-)
- Dommeren
- Retskredsen, hvor faderen boede

### Svar: Arkivalier

- Journalen (amtmanden)
- Alimentationsprotokoller (amtmanden)
- Politi- eller forhørsprotokollen (retsbetjentenes arkiv)
- Journalen (faderens retskreds)
- Kopibogen (faderens retskreds)

# Vejledningsvideoer på nettet

- Samfundet for Dansk Genealogi og Personalhistorie har mere end 100 vejledningsvideoer og foredrag om slægtshistoriske kilder o.a.
- De findes på <u>https://www.genealogi.dk/</u>